# Catalyst Express 500 シリーズ スイッチの設定 例

### 内容

概要 前提条件 要件 <u>使用するコンポーネント</u> 表記法 スイッチの初期設定 **Smartports** Smartport のロール <u>Smartport のロールをポートに</u>適用する 制約事項 Smartport のロールを1つのポートに適用する Smartport のロールをすべてのポートに適用する VLAN の作成と削除 VLAN のタイプ VLAN メンバシップの変更 EtherChannel の設定 シスコ ルータによるインター VLAN ルーティングの設定 <u>Switched Port Analyzer (SPAN)の設定</u> Catalyst Express 500 スイッチをデフォルトの工場出荷時設定にリセット 確認 トラブルシュート 関連情報

# <u>概要</u>

このドキュメントでは、Cisco Catalyst Express 500 シリーズ スイッチに Smartport のロール、 VLAN、EtherChannel、Switched Port Analyzer(SPAN)を設定して、Cisco Catalyst Express 500 シリーズ スイッチによる VLAN 間ルーティングを実行するための手順について説明します。

# 前提条件

### <u>要件</u>

次の項目に関する知識があることが推奨されます。

• EtherChannel

• VLAN 間ルーティング

SPAN

このドキュメントの「<u>スイッチの初期設定</u>」のセクションで説明されているネットワークの初期 設定で、Cisco Catalyst 500 シリーズ スイッチを設定します。

Cisco Catalyst 500 シリーズ スイッチのデータ シートを見ると、<u>Cisco Catalyst Express 500 シ</u> <u>リーズ スイッチ</u>の各モデルとサポートされている機能がわかります。

### <u>使用するコンポーネント</u>

このドキュメントの情報は、次のソフトウェアとハードウェアのバージョンに基づいています。

- Cisco IOS(R) ソフトウェア リリース 12.2(25)FY が稼働する Cisco Catalyst Express 500G-12TC
- IEEE 802.1Q トランキング カプセル化をサポートしている Cisco 2800 ルータ
- ・802.1Q トランキング カプセル化をサポートしている Cisco Catalyst 3750 スイッチ

このドキュメントの情報は、特定のラボ環境にあるデバイスに基づいて作成されました。このド キュメントで使用するすべてのデバイスは、初期(デフォルト)設定の状態から起動しています 。対象のネットワークが実稼働中である場合には、どのようなコマンドについても、その潜在的 な影響について確実に理解しておく必要があります。

#### 表記法

ドキュメント表記の詳細は、『シスコ テクニカル ティップスの表記法』を参照してください。

# <u>スイッチの初期設定</u>

スイッチの初期設定を行うには、次のステップを実行してください。<u>設定手順についての詳細は</u> <u>、</u>『Catalyst Express 500 スイッチ スタート アップ ガイド』を参照してください。

- 1. スイッチに何も接続されていないことを確認してください。
- 2. スイッチの電源を入れます。
- 3. SETUP LED が緑色に点滅するまで待ちます。
- 4. [Setup] をクリックします。スイッチのポート LED が緑色に点滅し始めます。
- 5. スイッチのポート LED が緑色に点滅し始めたら、そのポートに PC を接続します。この PC の LAN アダプタは、IP アドレスを DHCP から受け取るように設定されている必要がありま す。スイッチが接続を設定している間、PC の LED とスイッチポートが緑色に点滅します (1 分前後かかります)。
- 6. Web ブラウザを開きます。ブラウザで GUI が自動的に表示されない場合は、次の手順を実行します。ipconfig コマンドを発行して、ダイナミック アドレスの割り当てを参照します。

C:\Documents and Settings\Administrator>ipconfig

Windows 2000 IP Configuration

Ethernet adapter Local Area Connection:

| Connection-speci | fi | С | DNS | ; | Su | ff | ix |  | apac.cisco.com  |
|------------------|----|---|-----|---|----|----|----|--|-----------------|
| IP Address       |    |   |     |   |    |    |    |  | 169.254.0.2     |
| Subnet Mask      |    |   |     |   |    |    |    |  | 255.255.255.248 |
| Default Gateway  |    |   |     |   |    |    |    |  | 169.254.0.1     |

スイッチは、スイッチの管理アドレスを PC の LAN アダプタ カードのデフォルト ゲートウ ェイとして設定します。注: Cisco IOSソフトウェアFYシリーズのリリースでは、管理IPア ドレスは10.0.0.1です。Cisco IOSソフトウェアSEGシリーズのリリースでは、IPアドレスは 169.254.0.1です。ブラウザから、前述の IP アドレスにアクセスします。たとえば、 http://169.254.0.1 にアクセスします。

7. [Network Settings] と [Optional Settings] (必要な場合)を入力します。 Submit をクリック して、変更を保存して基本設定を終了します。

| Management Interface (VLAN): | 1                |                   |             |
|------------------------------|------------------|-------------------|-------------|
| IB Assignment Meder          | G Sharkin C DUCD |                   |             |
| IP Assignment Mode:          | 172 16 100 100   | Culmet Marky      | 255 255 0.0 |
| IP Address:                  |                  | Subhet Mask:      | 255.255.0.0 |
| Default Gateway:             | 172 16 1         |                   |             |
| Username:                    | cisco            |                   |             |
| Password:                    | XXXAXX           | Confirm Password: | Addona      |
|                              |                  |                   |             |
| Optional Settings            |                  |                   |             |
| Host Name:                   | CE500-Switch     |                   |             |
| / +                          |                  | //                |             |
|                              |                  | Ownert            |             |

8. スイッチの設定を続けるには、設定済みのユーザ名およびパスワードを入力します。

| Enter Netw | vork Passwo         | rd ?×                          |
|------------|---------------------|--------------------------------|
| <b>?</b> > | Please type y       | your user name and password.   |
| ۶J         | Site:               | 169.254.0.1                    |
|            | Realm               | level_15_access                |
|            | <u>U</u> ser Name   | cisco                          |
|            | <u>P</u> assword    | ****                           |
|            | □ <u>S</u> ave this | password in your password list |
|            |                     | OK Cancel                      |

9. SmartPort ダイアログ ウィンドウで、次の操作を行います。事前に定義されているポートの ロールを受け入れるには、[Yes] と [Submit] をクリックします。Smartports ウィンドウが表 示されます。ここでは、事前に定義されているロールを変更したり、新しいポートのロール を適用したりすることができます。Smartports のロールを自分で適用するには、[No] と [Submit] をクリックします。

| J |                                                                                                    |
|---|----------------------------------------------------------------------------------------------------|
|   | The initial configuration of the switch is complete.                                                                                                    |
|   | Before connecting any devices, you can optimize switch performance by assigning Smartports port roles<br>to switch ports. Port roles provide enhanced security, reliability, and performance by enabling port<br>features based on the device that the port connects to. You can assign port roles one at a time or<br>enable a standard Smartports configuration. For this switch, a standard Smartports configuration would<br>assign the following port roles: |
|   | <ul> <li>Ports 1 to 4 - Access points</li> <li>Ports 5 to 24 - Desktops and computers</li> <li>High-speed ports 1 and 2 - Ethernet switches</li> </ul> You can also assign port roles for routers. IP telephones and other devices.                                                                                                    |
|   | <ul> <li>Yes, enable the port roles and display the Smartports dialog</li> <li>No, Thanks</li> </ul>                                                                                                    |
|   |                                                                                                    |
|   | Submit                                                                                                    |

10. 電源をオフにしないでスイッチを再起動します。

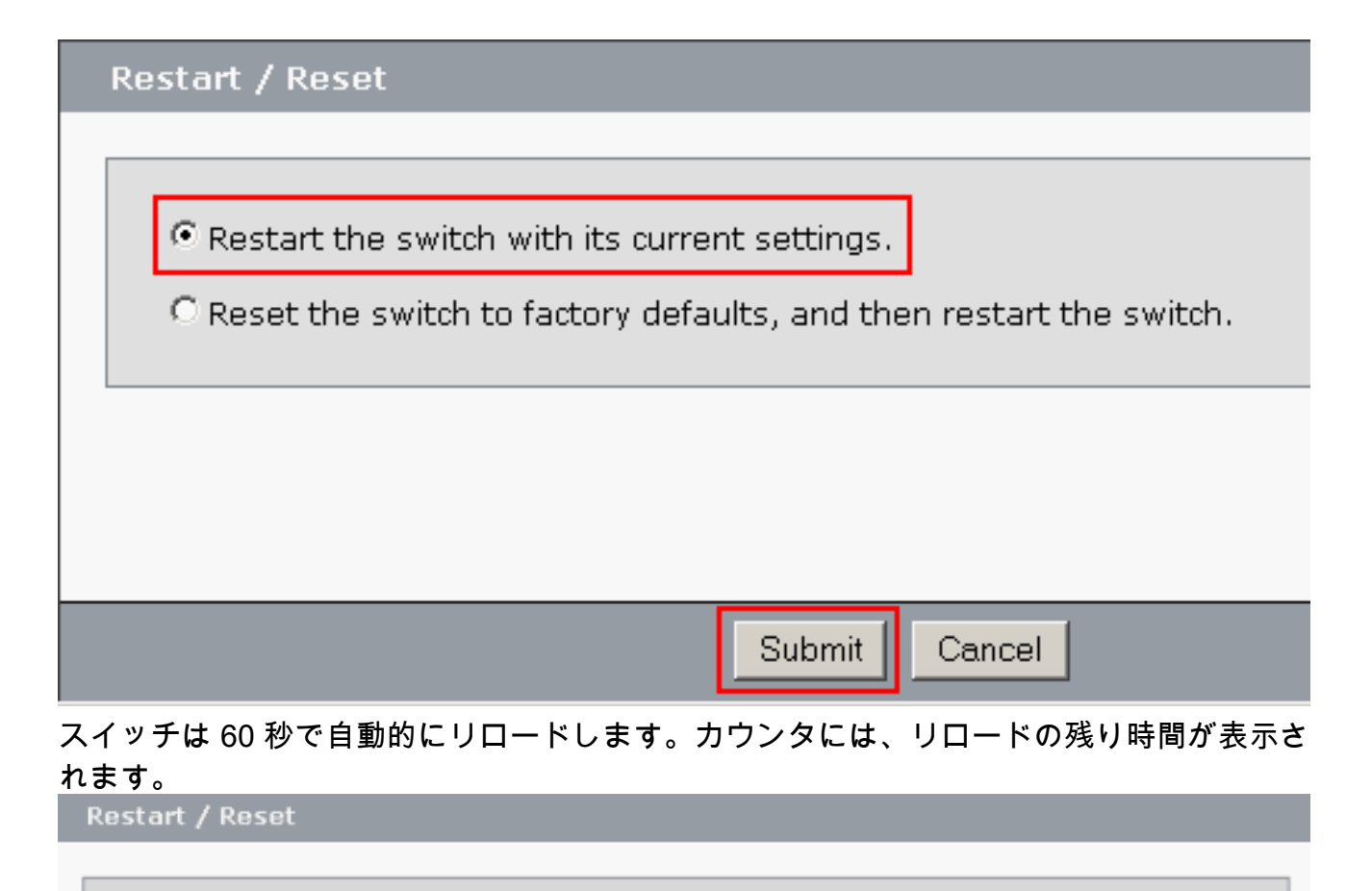

Device will be reloaded in 59 second(s).

11. Web ブラウザを閉じ、スイッチの新しい管理用アドレスと同じサブネットにある IP アド レスを使用して LAN アダプタを再設定します。

| Internet Protocol (TCP/IP) Propertie                                                                                                    | 25 <b>? X</b>                             |  |  |  |  |  |
|----------------------------------------------------------------------------------------------------|-------------------------------------------|--|--|--|--|--|
| General                                                                                                    |                                           |  |  |  |  |  |
| You can get IP settings assigned automatically if your network supports<br>this capability. Otherwise, you need to ask your network administrator for<br>the appropriate IP settings. |                                           |  |  |  |  |  |
| Use the following IP address:                                                                                                    | "y                                        |  |  |  |  |  |
| IP address:                                                                                                    | 172 . 16 . 100 . 200                      |  |  |  |  |  |
| S <u>u</u> bnet mask:                                                                                                    | 255.255.0.0                               |  |  |  |  |  |
| <u>D</u> efault gateway:                                                                                                    | 172 . 16 . 1 . 1                          |  |  |  |  |  |
| C Obtain DNS server address autor                                                                                                    | C Obtain DNS server address automatically |  |  |  |  |  |
| Use the following DNS server add                                                                                                    | dresses:                                  |  |  |  |  |  |
| Preferred DNS server:                                                                                                    | 127.0.0.1                                 |  |  |  |  |  |
| <u>A</u> lternate DNS server:                                                                                                    | · · ·                                     |  |  |  |  |  |
|                                                                                                    | Ad <u>v</u> anced                         |  |  |  |  |  |
|                                                                                                    | OK Cancel                                 |  |  |  |  |  |

12. スイッチが起動したら、Web ブラウザを開いて http://<CE500\_Management\_IP\_Address> にアクセスします。たとえば、http://172.16.100.100 にアクセスします。注:初期設定が 完了すると、管理IPアドレスと同じVLANに設定されているスイッチポートを介してスイッ チを管理できます。

## **Smartports**

#### Smartport のロール

Smartport とは、あらかじめ設定されたスイッチ ポートであり、シスコが推奨するネットワーク の機能拡張、Quality of Service (QoS)、およびセキュリティがプリセットされています。 Catalyst Express 500 シリーズ スイッチには、Smartport のロールがいくつか用意されています 。各ポート ロールは、単なる設定用のテンプレートです。これらのテンプレートを使用すると、 ユーザは、必須のセキュリティ、可用性、QoS 機能を、最低限の労力と専門知識で、一貫性と信 頼性を持って設定できます。Smartport のロールがあることで、重要な機能の設定がシンプルに なります。

ポート ロールは、スイッチ ポートに接続されるデバイスのタイプに基づいています。たとえば、 ポート ロールの Desktop は、デスクトップ PC やラップトップ PC に接続するスイッチ ポート 用です。

| Sma       |                                    |
|-----------|------------------------------------|
| rtpor     |                                    |
| tの        | 説明                                 |
|           |                                    |
| ル         |                                    |
|           | このロールは、デスクトップ PC、ワークステーシ           |
|           | ョン、ノートブック PC、および他のクライアント           |
|           | ベースのホストなどのデスクトップ デバイスに接            |
| デス        | 続するポートに適用します。                      |
| クト        | • デスクトップ接続用に最適化                    |
| ッノ        | • 設定可能な VLAN 設定                    |
|           | • ネットワークへの不正アクセスを制限するた             |
|           | めに有効化されたポート セキュリティ                 |
|           |                                    |
| 取八<br>300 | このロールは、他のスイッチに接続するポートに             |
| 000<br>のア | 適用します。                             |
| クセ        | • コンバージェンスを迅速に行うために、バッ             |
| え         | クボーン スイッチ向けのアップリンク ポート             |
| ポイ        | として設定                              |
| ント        | ・802.1Q トランキングをイネーブルに              |
| グル        | • 設定可能なネイティブ VLAN                  |
| ープ        |                                    |
|           | このロールは、ルータやルーティング サービス機            |
|           | 能をもつレイヤ3スイッチ、ファイアウォール、             |
|           | VPN コンセントレータなどの、インターネットに           |
|           | 接続された WAN デバイスに接続するポートに適           |
| ルー        | 用します。                              |
| X         | ・WAN 接続用のルータやファイアウォールへの            |
|           | 接続に最適なように設定                        |
|           | • 802.1Q トランキングをイネーブルに             |
|           | • 設定可能なネイティブ VLAN                  |
|           | このロールは、IP 電話に接続するポートに適用し           |
|           | ます。PC などのデスクトップ デバイスを IP 電話        |
|           | に接続できます。IP 電話と接続されている PC の         |
|           | 両方が、このスイッチ ポートを経由してネットワ            |
|           | ークやインターネットにアクセスします。このロ             |
|           | ールでは、音声トラフィックがデータトラフィッ             |
| IP        | クよりも優先され、IP 電話で音声が明瞭に聞き取           |
| Pho       | れるようになります。                         |
| ne+       | ・IP 電話とデスクトップの設定に最適化された            |
| Des       | QoS                                |
| κισμ      | ・音声トラフィックを Cisco-Voice VLAN で搬送    |
|           | ・設定可能なデータ VLAN                     |
|           | • QoS のレベルにより、Voice over           |
|           | IP(VoIP)トラフィックが確実に優先               |
|           | ・ネットワークへの不正アクセスを制限するた              |
|           | めに有効化されたポート セキュリティ                 |
| アク        | このロールは Power over Ethernet(PoE)ではな |
| セス        | いワイヤレス アクセス ポイント(AP)や PoE 対        |
| ポイ        | 応の AP に接続するスイッチ ポートに適用します          |

| n           |                                                                                                    |
|-------------|----------------------------------------------------------------------------------------------------|
| ント          | 。AP に接続するのは、ウイヤレス対応のフック<br>トップ PC などのモバイル デバイスです。<br>・ワイヤレス アクセス ポイントへの最適の接続<br>用に設定<br>・802.1Q トランキングをイネーブルに<br>・設定可能なネイティブ VLAN<br>注: Ciscoワイヤレスブリッジの機能は、スイッチ<br>の機能に似ています。Cisco では、Switch<br>Smartport のロールを Wireless Bridges に使用する<br>ことを推奨いたします。                                                                                                    |
| サバ          | このロールはネットワーク サービスを提供するサ<br>ーバに接続するポートに割り当てます。サーバに<br>は、Exchange サーバ、コラボレーション サーバ<br>、ターミナル サーバ、ファイル サーバ、Dynamic<br>Host Configuration Protocol (DHCP) サーバ、IP<br>構内交換機 (PBX) サーバなどがあります。この<br>ロールは、接続するサーバのタイプにより、ギガ<br>ビット ポート用または非ギガビット ポート用です。<br>・設定可能な VLAN<br>・ネットワークへの不正アクセスを制限するた<br>めに有効化されたポート セキュリティ<br>このロールは、サーバの機能に基づいて、サーバ<br>のトラフィックを信頼、重要、ビジネス、または<br>標準に優先順位付けします。<br>・Trusted : Cisco CallManager Express で使用<br>するもの。音声と同じ QoS 設定 (VoIP トラ<br>フィックが優先)。<br>・Critical : QoS 設定がデフォルトよりも高い重<br>要なサーバ向け。<br>・Business : デフォルト設定。デスクトップの<br>インターネット トラフィックよりも QoS が高<br>い。<br>・標準: 通常のデスクトップのインターネット<br>トラフィックと同じレベルに設定されている<br>サーバ向け。 |
| Print<br>er | このロールは、ネットワーク プリンタや外部のプ<br>リンタ サーバなど、プリンタに接続されるスイッ<br>チポートに割り当てます。このロールは、プリン<br>タのトラフィックが音声や重要なデータ トラフィ<br>ックに影響を及ぼすのを防ぎます。<br>・Printer の QoS 設定は、Desktop、Access<br>Point、および Standard Server と同じ<br>・設定可能な VLAN<br>・ネットワークへの不正アクセスを制限するた<br>めに有効化されたポート セキュリティ                                                                                                    |
| ゲス<br>ト     | このロールは、ケストにフィャレスアクセスを提<br>供するためにデスクトップ デバイスや AP に接続<br>するポートに割り当てます。                                                                                                    |

|       | <ul> <li>・ゲストはインターネットにはアクセスできますが、社内ネットワークにはアクセスできません。</li> </ul>                                                                                                    |
|-------|----------------------------------------------------------------------------------------------------|
|       | • ゲスト ポートはすべて Cisco-Guest VLAN に<br>配置します。                                                                                                    |
|       | <ul> <li>ネットワークへの不正アクセスを制限するために有効化されたポートセキュリティ</li> </ul>                                                                                                    |
| その他   | このロールは、特定のロールをポートに適用しな<br>い場合にスイッチ ポートに適用するものです。こ<br>のロールは、ゲストまたはビジターのデバイス、<br>プリンタ、デスクトップ、サーバ、および IP 電話<br>への接続に使用できます。不特定のデバイスでの<br>柔軟な接続が行えます。<br>・設定可能な VLAN<br>・セキュリティ ポリシーなし<br>・QoS ポリシーなし |
| Diag  | 診断用のデバイスを接続して、他のスイッチのト                                                                                                    |
| nosti | ラフィックを監視できます(設定は Cisco Network                                                                                                    |
| С     | Assistant でのみ可能)。                                                                                                    |

#### <u>Smartport のロールをポートに適用する</u>

Smartports

Smartports ウィンドウを使用して、ポート ロールをスイッチ ポートに適用します。デバイス マネージャ メニューから > [Configure] [Smartports] の順に選択すると、次のウィンドウが表示されます。デバイス マネージャのツール バーから Smartports をクリックすることもできます。

| A70                                                                                                    |                                                                                                    |
|----------------------------------------------------------------------------------------------------|----------------------------------------------------------------------------------------------------|
| Contents                                                                                                    | Smartports                                                                                                    |
| <ul> <li>Dashboard</li> <li>Configure</li> <li>Smartports</li> <li>Port Settings</li> <li>Express Setup</li> <li>VLANs</li> <li>SNMP</li> <li>EtherChannels</li> <li>Users and Passwords</li> <li>Restart / Reset</li> <li>Monitor</li> <li>Disconsting</li> </ul> | <ol> <li>Select a port role:</li> <li>Click a port to apply the selected port role. Apply the selected port role for all ports</li> <li>1 2 3 4 6 6 7 8 8 10 11 12 Customize</li> <li>Move the pointer over the ports for more information.</li> </ol> |
| Software Upgrade Network Assistant                                                                                                    | Submit Cancel                                                                                                    |

Smartports ウィンドウから、各ポートに適用する Smartport のロールを見ることができます。ポインタをポートの上に移動すると、ポート番号、Smartport のロール、VLAN ID(VLAN メンバシップ)が表示されます。

| Smartports                                                                    |
|-------------------------------------------------------------------------------|
|                                                                               |
|                                                                               |
| 1. Select a port role: 📝 Switch 💌                                             |
| 2. Click a port to apply the selected port role. 🗖 Apply                      |
| 1 2 3 4 5 6 7 8 9 10 11 12<br>Cus<br>Port: Ci6                                |
| Move the pointer over the <b>Role:</b> Other ion.<br>Access Vian: 1 (default) |

Smartport を使用する前に、どのスイッチ ポートをどのデバイス タイプに接続するかを決めます 。Smartport のロールは、スイッチの「<u>特定のポート</u>」または「<u>すべてのポート</u>」に適用できま す。

#### <u>制約事項</u>

- ポートで Smartport のロールをイネーブルにした後に、個々のポートの設定は変更しないことをお勧めします。ポートの設定を変更すると、Smartport のロールの効果が変わってしまう場合があります。
- Desktop のロールは、スイッチ、ルータ、または AP に接続されているポートには適用しな いようにします。
- Smartport のロール Switch を適用すると、そのポートでは 802.1Q トランキングが自動的に 有効になります。リモート スイッチが 802.1Q トランキングをサポートしていないか、トラ ンキングが手作業でオフにされていると、リモート スイッチのポートのスパニング ツリーの ステートはタイプの不整合をブロッキングするようになります。リモート スイッチがルート ブリッジの場合は、スイッチ ポートはブロッキング モードにはなりません。この場合、スイ ッチの両端においてスイッチ ポートのトランクのステートは ON になりますが、これらのポ ートを経由するスイッチ間での通信は行われなくなります。Catalyst Express 500 デバイス に診断メッセージは表示されません。リモート スイッチからの出力

%SPANTREE-7-RECV\_1Q\_NON\_TRUNK: Received 802.1Q BPDU on non trunk GigabitEthernet2/0/1 VLAN2. %SPANTREE-7-BLOCK\_PORT\_TYPE: Blocking GigabitEthernet2/0/1 on VLAN0002. Inconsistent port type.

%LINEPROTO-5-UPDOWN: Line protocol on Interface Vlan2, changed state to down

#### Switch2#show spanning-tree vlan 2

| VLAN0002   |               |                                           |
|------------|---------------|-------------------------------------------|
| Spanning t | ree enabled p | protocol ieee                             |
| Root ID    | Priority      | 32770                                     |
|            | Address       | 0012.01c7.7c80                            |
|            | This bridge   | is the root                               |
|            | Hello Time    | 2 sec Max Age 20 sec Forward Delay 15 sec |
|            |               |                                           |

Bridge ID Priority 32770 (priority 32768 sys-id-ext 2)

Address 0012.01c7.7c80 Hello Time 2 sec Max Age 20 sec Forward Delay 15 sec Aging Time 300

| Interface | Role | Sts  | Cost | Prio.Nbr | Туре | 2         |
|-----------|------|------|------|----------|------|-----------|
|           |      |      |      |          |      |           |
| Gi2/0/1   | Desg | BKN' | *4   | 128.53   | P2p  | *TYPE_Inc |

- Smartport のロール Router を適用すると、そのポートでは 802.1Q トランキングが自動的に 有効になります。リモート ルータのメイン インターフェイスが使用されている場合は、ルー タのインターフェイスがスイッチ ポートのネイティブ VLAN のものであることを確認してく ださい。ルータのインターフェイスをサブ インターフェイス化して、Cisco Catalyst Express 500 スイッチ用のインター VLAN ルーティングを行うこともできます。設定の詳細について は、このドキュメントの「Cisco ルータによるインター VLAN ルーティングの設定」を参照 してください。
- Smartport のロールの IP Phone+Desktop をポートに適用するには、Cisco-Voice(大文字小 文字を区別)という別の VLAN を用意する必要があります。
- Smartport のロールの Guest をポートに適用するには、Cisco-Guest(大文字小文字を区別 )という別の VLAN を用意する必要があります。
- スニファ デバイスまたは侵入検知システム デバイスに接続されているポートには、ロール Other を適用しないようにします。

<u>Smartport のロールを1つのポートに適用する</u>

Smartport のロールを特定の1つのポートに適用するには、次の手順を実行します。

1. Select a port role のリストから Smartport のロールを選択します。 Smartports

| 1. Select a port role:                 |                               | •        |
|----------------------------------------|-------------------------------|----------|
|                                        | 📃 Desktop                     | <b>_</b> |
| <ol><li>Click a port to appl</li></ol> | 🔟 Switch                      | Apply th |
|                                        | 🔜 Router                      |          |
|                                        | 📓 IP Phone+Desktop            | Custor   |
|                                        | 💆 Access Point                | -        |
| Move the pointer over t                | he ports for more information |          |

2. ポートをクリックします。選択した Smartport のロールのアイコンがポートに表示されます

|       | 1. Select a port role: 🔟 Switch                                                              |
|-------|----------------------------------------------------------------------------------------------|
|       | 2. Click a port to apply the selected port role                                              |
|       | 1 2 3 4 5 6 7 8 9 10 11<br>Port: Gi6                                                         |
| o     | Move the pointer ove <b>Role:</b> Switch<br>Native Vlan: 1 (default)                         |
| 3. [S | ubmit] をクリックして、変更内容を保存します。                                                                   |
|       | smartports                                                                                   |
|       | 1. Select a port role: 🙍 Switch                                                              |
|       | 2. Click a port to apply the selected port role.  Apply the selected port role for all ports |
|       | 1 2 3 4 5 6 7 8 9 10 11 12<br>Customize                                                      |
|       | Move the pointer over the ports for more information.                                        |
|       |                                                                                              |
|       |                                                                                              |
|       |                                                                                              |
|       | Submit Cancel                                                                                |

ポートに適用された Smartport のロールを削除するには、次の手順を実行します。

- 1. [Select a port role] のリストから [Other] を選択します。
- 2. ポートをクリックします。ポートに Other のアイコンが表示されます。
- 3. [Submit] をクリックして、変更内容を保存します。

<u>Smartport のロールをすべてのポートに適用する</u>

選択した Smartport のロールをすべてのポートに適用するには、次の手順を実行します。

- 1. Select a port role のリストから Smartport のロールを選択します。
- 2. **[Apply the selected port role to all ports]** をチェックします。選択した Smartport のロールの アイコンがポートに表示されます。

| Sm | nartports                                                                                     |
|----|-----------------------------------------------------------------------------------------------|
|    |                                                                                               |
|    | 1. Select a port role: 📝 Switch 💌                                                             |
|    | 2. Click a port to apply the selected port role. 🔽 Apply the selected port role for all ports |
|    | 1 2 3 4 5 6 7 8 9 10 11 12<br>Customize                                                       |
|    | Move the pointer over the ports for more information.                                         |

- 選択したポート ロールを適用したくないポートに対しては、次の手順を実行します。Select a port role のリストから他の Smartport のロールを選択します。ポートをクリックします。 選択した Smartport のロールのアイコンがポートに表示されます。
- 4. [Submit] をクリックして、変更内容を保存します。

#### すべてのポートに適用された Smartport のロールを削除するには、次の手順を実行します。

- 1. [Select a port role] のリストから [Other] を選択します。
- 2. Apply the selected port role for all ports をチェックします。ポートに Other のアイコンが表示されます。
- 3. [Submit] をクリックして、変更内容を保存します。

# <u>VLAN の作成と削除</u>

### <u>VLAN のタイプ</u>

スイッチは、当初すべてのスイッチ ポートが属するデフォルトの VLAN が 1 つ設定されて出荷さ れています。スイッチでは、デフォルトの VLAN を含めて最大で 32 の VLAN がサポートされま す。ネットワークの大きさと要件によっては、デフォルトの VLAN を使用していれば十分な場合 もあります。VLAN を作成する前に、まず、その VLAN のニーズを明確にすることを推奨いたし ます。

**注**: Cisco Catalyst 500シリーズスイッチはVTPトランスペアレントモードで動作します。あるス イッチでの VLAN の作成、変更、または削除は、ドメイン内の他のスイッチには影響を及ぼしま せん。

これは、スイッチ ポートに接続されるデバイスのタイプに依存します。

- 次のポート ロールが適用されているスイッチ ポートは、アクセス VLAN にのみ属することができます。デスクトップIP Phone+DesktopPrinterサーバゲストその他アクセス VLAN では、接続されているデバイスに、この VLAN 向けに設計された特定のアクセスが提供されます。
- 次のポート ロールのいずれかが適用されたスイッチ ポートは、このスイッチで設定されているすべての VLAN でのトラフィックを送受信できます。これらの VLAN のうちの 1 つがネイティブ VLAN として識別されます。最大 300 のアクセス ポイント グループルータアクセスポイントこのポートでは、VLAN を明示的に指定しないで送受信されたトラフィックは、ネイティブ VLAN に属するものとされます。スイッチのポートと接続されているデバイス ポートは、どちらも同じネイティブ VLAN に属する必要があります。

# **注:Device Managerで[Configure] > [Smartports] > [Customize]**を選択し、ポートの役割と関連するVLANを表示します。

| Port * | Role               | Native VLAN | Access VLAN |     | Voice VLAN | Server Type |   |
|--------|--------------------|-------------|-------------|-----|------------|-------------|---|
| Fa5    | 📑 Desktop          |             | default-1   | ¥ . |            |             |   |
| Fa6    | 🗾 Switch           | default-1 🦉 |             |     |            |             |   |
| Fa7    | 👹 Router           | defoult-1 🔛 |             |     |            |             |   |
| a6     | 📓 IP Phane+Desktop |             | default-1   | ~   | none 👱     |             |   |
| Fa9    | Maccess Point      | default-1 🛛 |             |     |            |             |   |
| a10    | 🚺 Server           |             | default - 1 | ~   |            | Business    | ¥ |
| a11    | Printer            |             | default - 1 | ~   |            |             |   |
| a12    | 🚨 Guest            |             | default - 1 | ~   |            |             |   |

使用しているネットワークで、音声トラフィックとゲスト トラフィックのいずれか、あるいは両 方を分離する必要がある場合は、別の VLAN を作成する必要があります。Smartport の IP Phone+Desktop および Voice を使用しているスイッチに追加の VLAN を作成する場合は、次の VLAN も作成する必要があります。

- Cisco-Guest:ポートロール Guest が適用されるすべてのポートを割り当てる VLAN。この VLAN では、すべてのゲストおよびビジターのトラフィックが他のネットワーク トラフィッ クやリソースから分離されます。Smartport のロール Guest が適用されたポートは、この VLAN に割り当てる必要があります。
- Cisco-Voice:ポートロール IP Phone+Desktop が適用されるすべてのポートを割り当てる VLAN。この VLAN では、すべての音声トラフィックの QoS が向上し、データ トラフィック と混在しないようになります。Smartport のロール IP Phone+Desktop が適用された音声 VLAN ポートは、この VLAN に割り当てる必要があります。

VLAN を作成および削除するには、VLANs ウィンドウを使用します。デバイス マネージャのメニ ューから Configure > VLANs の順に選択すると、次のウィンドウが表示されます。

1. VLAN を作成するには、次の手順を実行します。

2. VLANs ウィンドウで [Create] をクリックします。

| Name 🔺  |        | ID       | Delete |
|---------|--------|----------|--------|
| default |        | 1        | Γ      |
|         |        |          |        |
|         |        |          |        |
|         |        |          |        |
|         |        |          |        |
|         | Create | Advanced |        |
|         | Submit | Cancel   |        |

- 3. VLAN の名前と ID を入力します。
- 4. [Done] をクリックします。

| VLAN: Create |       |    |           |
|--------------|-------|----|-----------|
|              |       |    |           |
| VLAN Name:   | VLAN2 |    |           |
| VLAN ID:     | 2     |    |           |
|              |       |    |           |
|              |       | Do | ne Cancel |

- 5. ステップ 1 からステップ 3 を繰り返して、必要な数の VLAN を作成します。
- 6. [Submit] をクリックして、変更を保存します。

| L U | 67          | 81 |  |
|-----|-------------|----|--|
|     | <b>8</b> .6 |    |  |

| Name 🔺      | ID              | 🗖 Delete |
|-------------|-----------------|----------|
| Cisco-Guest | 40              |          |
| Cisco-Voice | 3               |          |
| VLAN2       | 2               |          |
| default     | 1               | Ξ.       |
|             |                 |          |
|             | Create Advanced |          |
|             | Create Advanced |          |

| /LAN を作成して、 <b>IS</b> | Submit] をクリックする | :、次のエラー: | メッセージが表示されます。 |
|-----------------------|-----------------|----------|---------------|
|-----------------------|-----------------|----------|---------------|

| Microso | ft Internet Explorer 🛛 🛛 🔀                                                                                                    |
|---------|----------------------------------------------------------------------------------------------------|
|         | Error:<br>A user-defined VLAN has been created.<br>You must create a VLAN named Cisco-Voice if any ports are applied with the IP Phone+Desktop port role.<br>You must also create a VLAN named Cisco-Guest if any ports are applied with the Guest port role. |

VLAN を削除するには、次の手順を実行します。

1. すべての VLAN を削除するには、Delete の列の最上部にあるチェック ボックスをチェック します。1 つ以上の特定の VLAN を削除するにはそれぞれのチェック ボックスをチェック します。

| Cisco-Guest       40       To Delete All         Cisco-Voice       3       VLANS         VLAN2       2       Image: Cisco-Voice         VLAN2       50       Image: Cisco-Voice         MLAN50       50       Image: Cisco-Voice         default       1       Image: Cisco-Voice         Create       Advanced       Image: Cisco-Voice | Name 🔺 | ID             | Delete                |
|----------------------------------------------------------------------------------------------------|--------|----------------|-----------------------|
| Cisco-Voice     3     VLANS       VLAN2     2     Image: Cisco-Voice       VLAN2     2     Image: Cisco-Voice       VLAN2     50     Image: Cisco-Voice       Image: Cisco-Voice     Advanced                                                                                                    |        | 40             | To Delete All         |
| VLAN2     2       VLAN50     50       default     1         Create     Advanced                                                                                                    |        | 3              | VLANS To Delete       |
| VLANSO     50       default     1         Create     Advanced                                                                                                    |        | 2              | U Individual<br>VLANS |
| default 1                                                                                                    |        | 50             |                       |
| Create Advanced                                                                                                    |        | 1              | Π.                    |
|                                                                                                    | C      | reate Advanced |                       |
|                                                                                                    |        |                |                       |

2. [Submit] をクリックして、変更内容を保存します。VLAN の削除を確認するポップアップ ウィンドウで [OK] をクリックします。

# <u>VLAN メンバシップの変更</u>

次の Smartport のロールのポートの部分で、特定の VLAN メンバシップを変更できます。

- Native VLAN: Switch、Router、および Access Point。
- Access VLAN: Desktop、IP Phone+Desktop、Server、Printer、Guest、および Other。注 : ゲストロールのアクセスVLANはCisco-Guest VLANである必要があります。
- 音声 VLAN: IP Phone+Desktop。音声 VLAN は Cisco-Voice VLAN だけです。

ポートを VLAN に割り当てるには、Smartports Customize ウィンドウを使用します。デバイス マネージャ メニューから > [Configure] [Smartports] の順に選択すると、次のウィンドウが表示さ れます。

1. Smartports ウィンドウで Customize をクリックします。

| Smari                                                                   | purts                                                                                                    |                                                                         |                                                                                                    |                               |
|-------------------------------------------------------------------------|----------------------------------------------------------------------------------------------------|-------------------------------------------------------------------------|----------------------------------------------------------------------------------------------------|-------------------------------|
|                                                                         |                                                                                                    |                                                                         |                                                                                                    |                               |
|                                                                         |                                                                                                    |                                                                         |                                                                                                    |                               |
| 1.                                                                      | . Select a port role: 📃 🤇                                                                                                    | Other                                                                   | -                                                                                                    |                               |
| 2.                                                                      | Click a port to apply the                                                                                                    | e selected nort role. [                                                 | Apply the selected p                                                                                  | ort role for all norts        |
|                                                                         | where a pore so appry and                                                                                                    |                                                                         |                                                                                                    |                               |
| 1                                                                       |                                                                                                    | 8 9 10 11 12                                                            | Customize                                                                                             |                               |
| 2                                                                       |                                                                                                    |                                                                         |                                                                                                    |                               |
| Mo                                                                      | ve the pointer over the po                                                                                                    | orts for more information                                               | 1.                                                                                                    |                               |
|                                                                         |                                                                                                    |                                                                         |                                                                                                    |                               |
|                                                                         |                                                                                                    |                                                                         |                                                                                                    |                               |
|                                                                         |                                                                                                    |                                                                         |                                                                                                    |                               |
|                                                                         |                                                                                                    |                                                                         |                                                                                                    |                               |
|                                                                         |                                                                                                    |                                                                         |                                                                                                    |                               |
|                                                                         |                                                                                                    |                                                                         |                                                                                                    |                               |
|                                                                         |                                                                                                    | s                                                                       | Submit Cancel                                                                                         |                               |
| ポート                                                                     | へに対して、適切な VL                                                                                                    | AN を選択します。                                                              | Submit Cancel                                                                                         |                               |
| ポート<br>Smartpo                                                          | ・に対して、適切な VL<br>orts: Customize                                                                                                    | _s<br>AN を選択します。                                                        | Submit Cancel                                                                                         |                               |
| ポート<br>Smartpo<br>Port ・                                                | ・に対して、適切な VL<br>orts: Customize<br>Role                                                                                                    | <br>AN を選択します。<br>Native VLAN                                           | Cancel                                                                                                | Voice VLAN                    |
| ポート<br>Smartpo<br>Port 4<br>Gil                                         | ・に対して、適切な VL<br>orts: Customize<br>Role<br>P Desktop                                                                                        | <br>AN を選択します。<br>Native VLAN                                           | Access VLAN                                                                                           | Voice VLAN                    |
| ポート<br>Smartpo<br>Gi1<br>Gi2                                            | ・に対して、適切な VL<br>orts: Customize<br>Role<br>型 Desktop<br>び Switch                                                                            | SAN を選択します。<br>Native VLAN                                              | Cancel Access VLAN default-1                                                                          | Voice VLAN                    |
| ポート<br>Smartpo<br>Gi1<br>Gi2<br>Gi3                                     | ・に対して、適切な VL<br>orts: Customize<br>Role<br>型 Desktop<br>ぼ Switch<br>ぼ Switch                                                                | SANを選択します。<br>Native VLAN                                               | Cancel Access VLAN default-1                                                                          | Voice VLAN                    |
| ポート<br>Smartpo<br>Gi1<br>Gi2<br>Gi3<br>Gi4                              | ・に対して、適切な VL<br>orts: Customize<br>Role<br>型 Desktop<br>愛 Switch<br>愛 Switch<br>愛 Switch                                                    | SAN を選択します。<br>Native VLAN                                              | Access VLAN<br>default - 1                                                                            | Voice VLAN                    |
| ポート<br>Smartpo<br>Gi1<br>Gi2<br>Gi3<br>Gi4<br>Gi5                       | ・に対して、適切な VL<br>orts: Customize<br>Role<br>型 Desktop<br>愛 Switch<br>愛 Switch<br>② Switch<br>③ Other<br>③ Router                             | SAN を選択します。<br>Native VLAN<br>default-1 ・<br>default-1 ・                | Access VLAN<br>default - 1                                                                            | Voice VLAN                    |
| ・ポート<br>Smartpo<br>Gi1<br>Gi2<br>Gi3<br>Gi4<br>Gi5<br>Gi6               | ・に対して、適切な VL<br>orts: Customize<br>Role<br>Desktop<br>Switch<br>Switch<br>Cther<br>Switch<br>Cther                                          | SAN を選択します。<br>Native VLAN<br>default-1 ・<br>default-1 ・<br>default-1 ・ | Access VLAN<br>default - 1                                                                            | Voice VLAN                    |
| Fポート<br>Smartpo<br>Gi1<br>Gi2<br>Gi3<br>Gi4<br>Gi5<br>Gi6<br>Gi7        | ・に対して、適切な VL<br>orts: Customize<br>Role<br>Desktop<br>Switch<br>Switch<br>Switch<br>Other<br>Router<br>Other<br>IP Phone+Desktop            | CANを選択します。<br>Native VLAN<br>default-1 ・<br>default-1 ・<br>default-1 ・  | Access VLAN<br>default - 1<br>default - 1<br>default - 1<br>default - 1<br>default - 1<br>default - 1 | Voice VLAN                    |
| Fポート<br>Smartpo<br>Gi1<br>Gi2<br>Gi3<br>Gi4<br>Gi5<br>Gi6<br>Gi7<br>Gi8 | ・に対して、適切な VL<br>orts: Customize<br>Role<br>Desktop<br>Switch<br>Switch<br>Switch<br>Other<br>Router<br>Other<br>IP Phone+Desktop<br>Printer | CANを選択します。<br>Native VLAN<br>default-1 ・<br>default-1 ・                 | Access VLAN          VLAN2 - 2         default - 1         vLAN2 - 2                                  | Voice VLAN<br>Cisco-Voice - ( |

- 3. [Done] をクリックします。
- 4. [Submit] をクリックして、変更内容を保存します。

# <u>EtherChannelの設定</u>

EtherChannel とは、2 つ以上のファースト イーサネットまたはギガビット イーサネットのスイ ッチ ポートを 1 つの論理リンクにまとめたグループで、2 台のスイッチ間で高い帯域幅を構築で きるようにするものです。スイッチでは、最大 6 つの EtherChannel をサポートします。

EtherChannel のすべてのポートは、次に示すような同じ特性を持つことが必要です。

- すべてのポートが 10/100 ポートであるか、あるいは、すべてのポートが 10/100/1000 ポー トである。10/100 ポートと 10/100/1000 ポートを 1 つの EtherChannel 内で混在させること はできません。
- すべてのポートが同じスピードとデュプレックス モードの設定である。
- すべてのポートが、Smartport の Switch ポート ロールが適用されていて、同じ VLAN に属している。

Cisco Catalyst Express 500 と別のスイッチとの間に EtherChannel を構築するには、次の手順を 実行してください。

Cisco Catalyst Express CE500G-12TC Switch

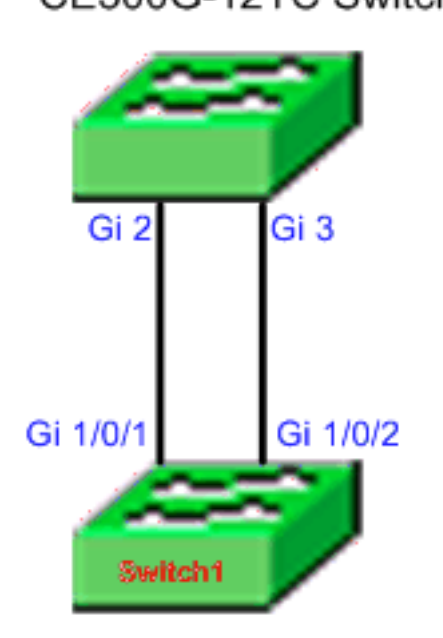

Cisco Catalyst 3750 Series Switch

- 1. Cisco Catalyst Express 500 スイッチのデバイス マネージャから、**Configure > EtherChannels** の順に選択すると、EtherChannels ウィンドウが表示されます。
- 2. [作成 (Create)] をクリックします。
- 3. チャネルのグループ ID を入力します。
- 4. Mode のリストのためのチャネルのプロトコル(モード)を選択します。**注:**Catalyst Express 500スイッチは、LACPとStaticという2つのモードをサポートしています。選択した モードに応じて、リモート スイッチを設定します。
- 5. チャネルに組み込むポートに対応するチェックボックスをクリックします。
- 6. [Done] および [Submit] をクリックして、変更を保存します。

|     |        | Group [1-6]: 1<br>Mode: 80 | 2.3ad (LACP) 💌 |          |
|-----|--------|----------------------------|----------------|----------|
|     | Port 🔺 |                            |                | In Gro   |
| Gi2 |        |                            |                | <b>⊡</b> |
| Gi3 |        |                            |                |          |
|     |        |                            |                |          |
|     |        |                            |                |          |
|     |        |                            |                |          |

7. チャネルのネゴシエートに LACP プロトコルを選択している場合は、次の出力に示されてい るようにリモート スイッチを設定します。

Switch1(config)#interface gi1/0/1
Switch1(config-if)#channel-group 1 mode active
Switch1(config-if)#interface gi1/0/2
Switch1(config-if)#channel-group 1 mode active

チャネルをスタティックに設定することを選択した場合は、次の出力に示されているように リモート スイッチを設定します。 Switchl(config)#interface gi1/0/1 Switchl(config-if)#channel-group 1 mode on Switchl(config-if)#interface gi1/0/2 Switchl(config-if)#channel-group 1 mode on

#### 確認

Configure > EtherChannels ウィンドウを開き、作成した EtherChannel のステータスを確認しま す。ステータスは「In Use」になっている必要があります。 そうでない場合は、ポートに対して 診断を実行し、問題について調べます。

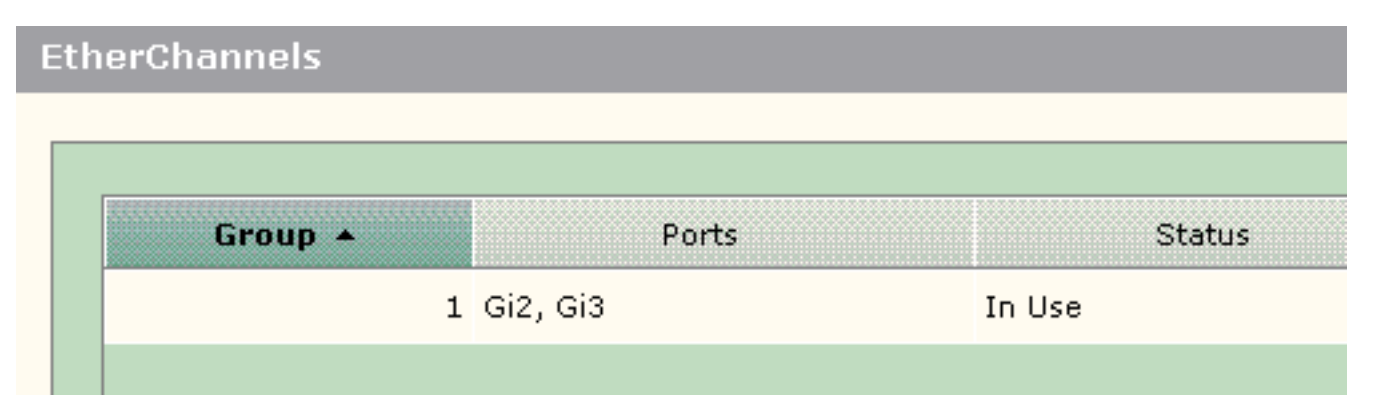

Cisco 3750 スイッチで EtherChannel の設定のステータスを確認するには、**show etherchannel summary** コマンドを発行します。チャネルのネゴシエートに使用する場合、この出力の Protocol のフィールドには LACP と表示されます。それ以外の場合は空白になっています。

| Switch# <b>show</b> |         | etherchannel summary                                |           |               |               |  |
|---------------------|---------|-----------------------------------------------------|-----------|---------------|---------------|--|
| Flags:              | D -     | down                                                | P - in po | ort-channel   |               |  |
|                     | I -     | stand-alone                                         | s - suspe | ended         |               |  |
|                     | Н –     | Hot-standby                                         | (LACP on  | Ly)           |               |  |
|                     | R –     | Layer3                                              | S - Layer | c2            |               |  |
|                     | U -     | in use                                              | f - faile | ed to allocat | te aggregator |  |
|                     | u -     | unsuitable for bundling<br>waiting to be aggregated |           |               |               |  |
|                     | w –     |                                                     |           |               |               |  |
|                     | d -     | d - default port                                    |           |               |               |  |
|                     |         |                                                     |           |               |               |  |
|                     |         |                                                     |           |               |               |  |
| Number              | of ch   | nannel-groups                                       | s in use: | 1             |               |  |
| Number              | of ag   | gregators:                                          |           | 1             |               |  |
|                     |         |                                                     |           |               |               |  |
| Group               | Port-   | -channel Pro                                        | otocol    | Ports         |               |  |
| +                   | +       | +                                                   |           | +             |               |  |
| 1                   | Po1 ( § | SU) I                                               | LACP      | Gi1/0/1(P)    | Gi1/0/2(P)    |  |

Catalyst 500 スイッチのログは、デバイス マネージャの Monitor > Alert Log からも参照できます 。この例では、リモート スイッチでの EtherChannel の設定が誤っているために、EtherChannel のエラー メッセージが表示されています。

| Severity +     | Description                                                                                                    | Time Stamp            |
|----------------|----------------------------------------------------------------------------------------------------|-----------------------|
| S-Notification | Port Fa23: This port is suspended because it is configured to be<br>a member of Ether Channel and the partner port is either not<br>configured to be a member of Ether Channel or the configured<br>Ether Channel is of incompatible type. | Jun 26, 2006 15:32:19 |
| S-Notification | Port Fa24: This port is suspended because it is configured to be<br>a member of Ether Channel and the partner port is either not<br>configured to be a member of Ether Channel or the configured<br>Ether Channel is of incompatible type. | Jun 26, 2006 15:32:19 |

# <u>シスコ ルータによるインター VLAN ルーティングの設定</u>

ネットワーク図

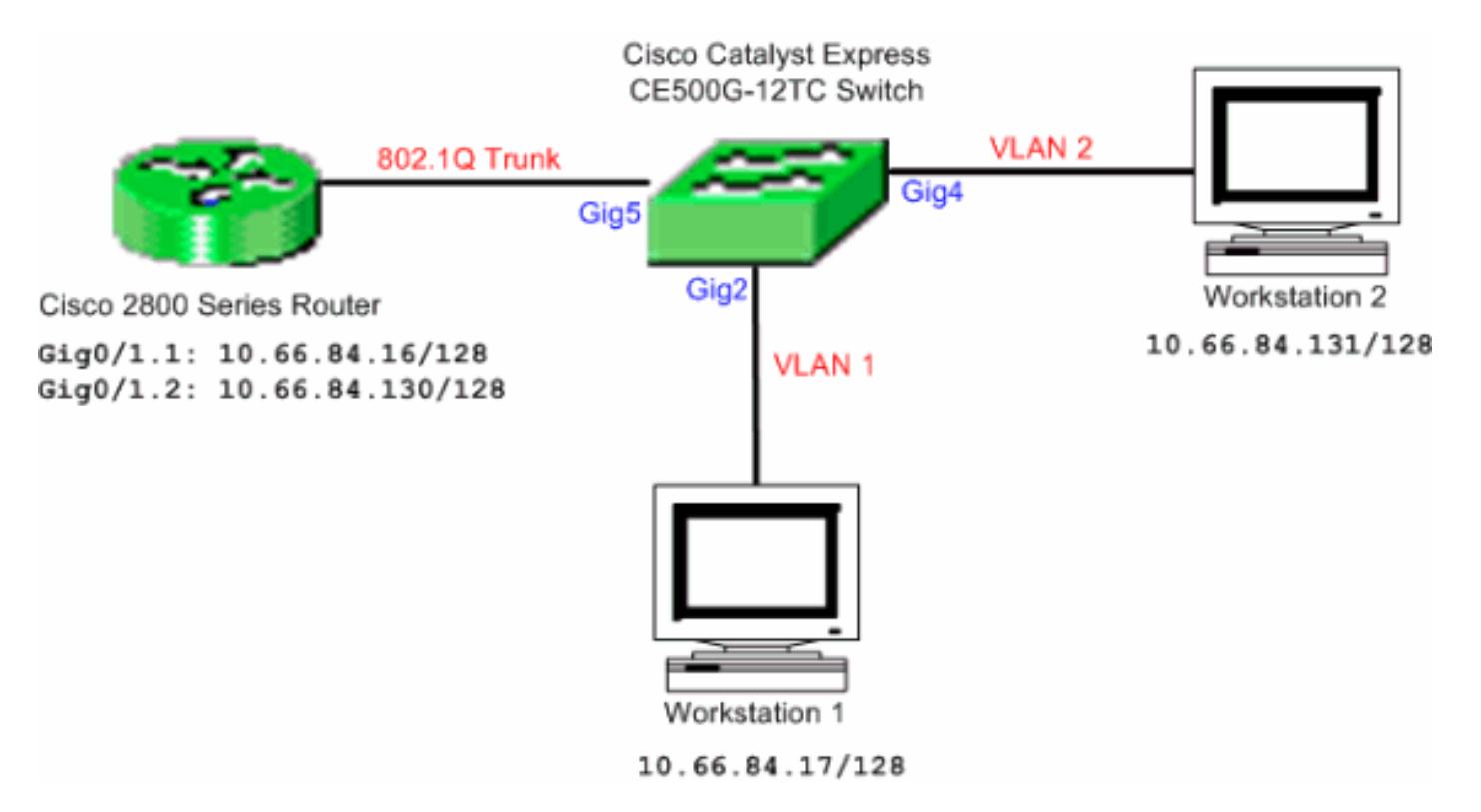

**注:設定例**では、Cisco 2800シリーズルータを使用しています。これは、IEEE 802.1Q トランキ ングをサポートしているいずれの Cisco ルータにも適用できます。

Cisco ルータによるインター VLAN ルーティングを設定するには、次の手順を実行してください。

- Cisco Catalyst Express 500 スイッチを設定するには、次の手順を実行してください。 Desktop SmartportのロールをポートGig2およびGig4に適用します。設定手順については、 このドキュメントの「ポートへのSmartportのロールの適用」のセクションを参照してくだ さい。Smartport のロール Router をポート Gig5 に適用します。適切な VLAN ID をポート に割り当てます。VLAN 1 をポート Gig2 のアクセス VLAN として割り当てます。VLAN 2 をポート Gig4 のアクセス VLAN として割り当てます。VLAN 1 をポート Gig5 のネイティブ VLAN として割り当てます。設定手順については、このドキュメントの「<u>VLAN メンバシッ</u> <u>プの変更</u>」のセクションを参照してください。
- 2. Cisco 2800 シリーズ ルータを次のように設定します。 Router(config)#interface GigabitEthernet0/1.1 Router(config-subif)#encapsulation dot10 1 native Router(config-subif)#ip address 10.66.84.16 255.255.255.128 Router(config-subif)#interface GigabitEthernet0/1.2 Router(config-subif)#encapsulation dot10 2 Router(config-subif)#ip address 10.66.84.130 255.255.255.128

#### 確認

Catalyst Express 500 スイッチでスイッチ ポートのトランク ステータスを確認するには、デバイ ス マネージャで Monitor > Port Status の順に選択します。

| Port 🔺 | Description | Status | VLAN  | Speed | Duplex | PoE | Auto-<br>MDIX |
|--------|-------------|--------|-------|-------|--------|-----|---------------|
| Fa2    |             | 0      | 1     |       |        | Off | On            |
| Fa3    |             | 0      | 1     |       |        | Off | On            |
| Fə4    |             | 0      | 1     |       |        | Off | Ôn            |
| Fa5    |             | 0      | 1     |       |        | N/A | On            |
| Faó    |             | 0      | 1     |       |        | N/A | 0n            |
| Fa7    |             | ۲      | trunk | 100   | full   | N/A | On            |
| Fa8    |             | 0      | 1     |       |        | N/A | On            |

Workstation 1 から Workstation 2 へ PING が正しく渡されることを確認します。

C:\>ping 10.66.84.131

Pinging 10.66.84.131 with 32 bytes of data:

```
Reply from 10.66.84.131: bytes=32 time<10ms TTL=128
Reply from 10.66.84.131: bytes=32 time<10ms TTL=128
Reply from 10.66.84.131: bytes=32 time<10ms TTL=128
Reply from 10.66.84.131: bytes=32 time<10ms TTL=128
```

```
Ping statistics for 10.66.84.131:
    Packets: Sent = 4, Received = 4, Lost = 0 (0% loss),
Approximate round trip times in milli-seconds:
    Minimum = 0ms, Maximum = 0ms, Average = 0ms
```

Workstation 1 と Workstation 2 との間の通信に使用されるパスを確認するために、トレースを実行します。

C:\>tracert 10.66.84.131

Tracing route to 10.66.84.131 over a maximum of 30 hops

1 <10 ms <10 ms <10 ms 10.66.84.16 2 <10 ms <10 ms <10 ms 10.66.84.131

Trace complete.

### <u>Switched Port Analyzer (SPAN)の設定</u>

Switched Port Analyzer (SPAN; スイッチド ポート アナライザ)機能は、ポート ミラーリングあ るいはポート モニタリングとも呼ばれ、ネットワーク アナライザによる分析のためのネットワー ク トラフィックを選択します。ネットワーク アナライザは、Cisco SwitchProbe デバイスのこと もあれば、その他の Remote Monitoring (RMON; リモート モニタリング)プローブのこともあ ります。スイッチでは Local SPAN だけがサポートされ、Remote SPAN はサポートされません 。

宛先ポートは、Diagnostics Smartport ロールで設定される必要があります。これは、Cisco Network Assistant ソフトウェアを使用してのみ設定できます。<u>Catalyst Express 500 スイッチを</u> <u>設定してトラフィックをモニタするには、『</u>Catalyst Express 500 の SPAN』を参照してください。

## <u>Catalyst Express 500 スイッチをデフォルトの工場出荷時設定に</u> リセット

スイッチのデバイス マネージャに接続しており、そのスイッチを工場出荷時のデフォルトの設定 にリセットして、かつ現在の Cisco IOS システム ソフトウェアを維持する場合は、『Catalyst Express 500 シリーズ スイッチをデフォルトの工場出荷時設定にリセット』の「デバイスマネー ジャを使用してスイッチをリセットしてください」のセクションを参照してください。

スイッチのデバイス マネージャに接続していなく、そのスイッチを工場出荷時のデフォルトの設 定にリセットする場合は、『Catalyst Express 500 シリーズ スイッチをデフォルトの工場出荷時 設定にリセット』の「デバイスマネージャが利用できないときスイッチをリセットしてください」のセクションを参照してください。

回復手順の詳細については、『<u>Catalyst Express 500 スイッチ ユーザ ガイド:トラブルシューテ</u> <u>ィング</u>』の「<u>スイッチ ソフトウェアの回復</u>」のセクションを参照してください。

### <u>確認</u>

現在、この設定に使用できる確認手順はありません。

# <u>トラブルシュート</u>

現在、この設定に関する特定のトラブルシューティング情報はありません。

### <u>関連情報</u>

- <u>Catalyst Express 500 スイッチ スタート アップ ガイド</u>
- <u>Catalyst Express 500 スイッチ ユーザ ガイド</u>
- Catalyst スイッチでの EtherChannel のロード バランシングと冗長性について
- <u>外部ルータを使用した Catalyst 2900XL/3500XL/2950 スイッチでの VLAN 間ルーティングおよび ISL/802.1Q トランキングの設定</u>
- <u>スイッチ製品に関するサポート ページ</u>
- LAN スイッチング テクノロジーに関するサポート ページ
- <u>テクニカル サポートとドキュメント Cisco Systems</u>